# **LUVION**<sup>®</sup> SUPREME CONNECT 2

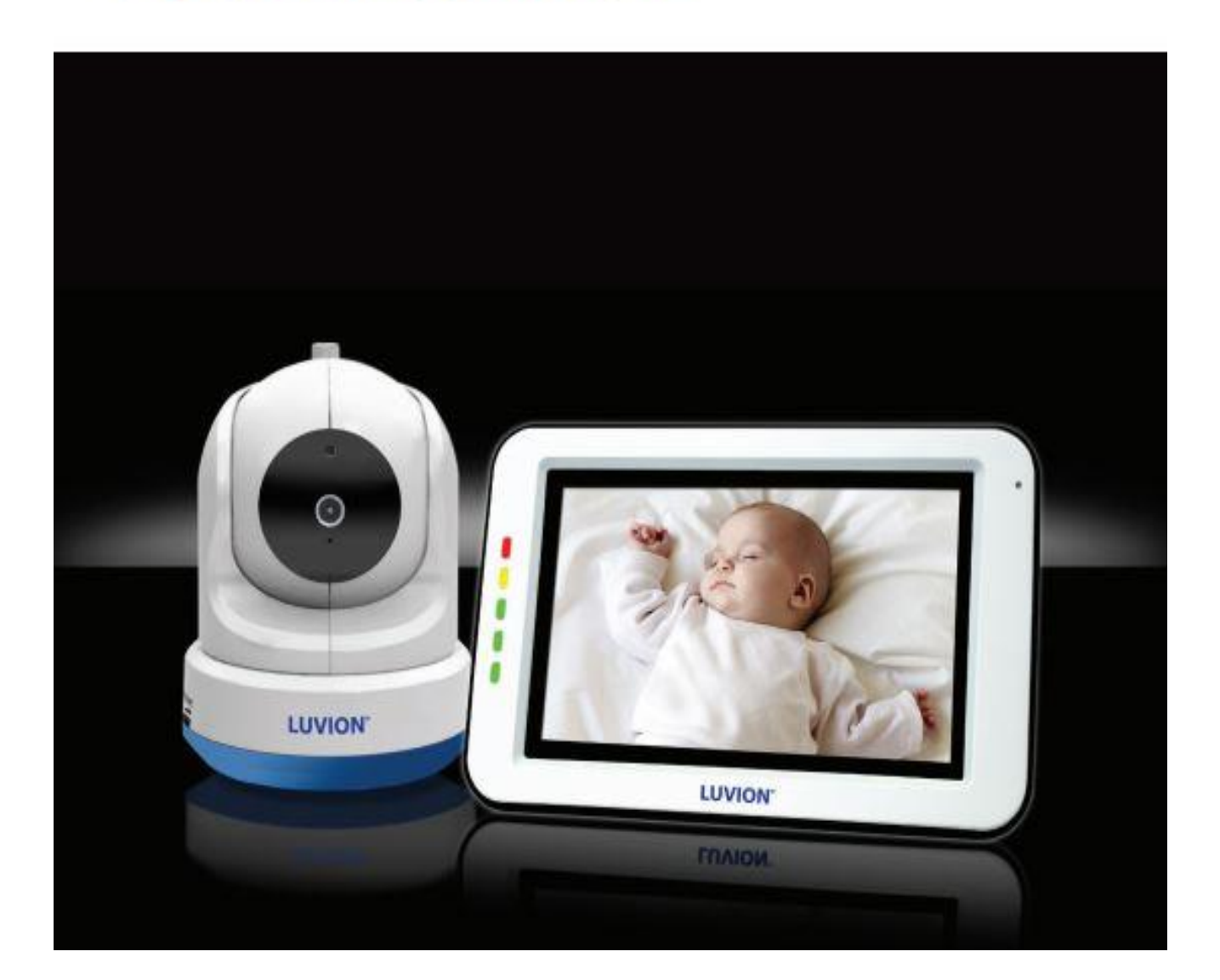

# NÁVOD K POUŽITÍ

# **OBSAH**

- ÚVOD
- BEZPEČNOSTNÍ POKYNY
- OBSAH BALENÍ
- PŘÍDAVNÉ KAMERY
- POPIS RODIČOVSKÉ JEDNOTKY (MONITORU)
- POPIS DĚTSKÉ JEDNOTKY (KAMERY)
- UVEDENÍ DO PROVOZU
- VOLBY MENU
- PÁROVÁNÍ
- ŘEŠENÍ PROBLÉMŮ
- TECHNICKÁ SPECIFIKACE

# <u>ÚVOD</u>

Děkujeme za zakoupení dětské videochůvička Luvion Supreme connect 2. Nyní můžete bez problémů vidět a slyšet vaše dítě uvnitř i vně domu (příp. i více dětí s využitím až tří přídavných kamer).

Prosím, uschovejte originální stvrzenku s datem nákupu. V případě záručních nebo servisních oprav od vás bude vždy vyžadována kopie nákupního dokladu. V případě reklamace či servisní opravy kontaktujte vašeho prodejce nebo místního distributora výrobků Luvion. Více informací naleznete na <u>www.luvion.com</u>.

Tato uživatelská příručka vám poskytne veškeré informace nutné pro bezpečné a jednoduché používání této dětské videochůvičky. Před použitím videochůvičky Luvion Prestige Touch 2 si důkladně přečtěte tuto uživatelskou příručku. Zvláštní pozornost věnujte bezpečnostním pokynům.

LUVION Delft, The Netherlands www.luvion.com

## Bezpečnostní pokyny

- Udržujte malé díly mimo dosah dětí.
- Tento výrobek není hračka. Nedovolte dětem, aby si s ním hrály.
- Tento výrobek nemá sloužit jako náhrada za dohled dospělých osob.
- Kontrolujte pečlivě, jestli používáte správný adaptér pro rodičovskou a dětskou jednotku.
- Používejte pouze originální dodané nabíječky.
- Nepoužívejte výrobek ve vlhkých podmínkách nebo v blízkosti vody.
- Používejte výrobek pouze při teplotách od 10°C do 35°C.
- Kamera a síťový adaptér musí být vždy alespoň 1,5 metru od dítěte.
- Výrobek neotvírejte. Opravy smí provádět pouze kvalifikovaná osoba. Kontaktujte svého prodejce.

#### **Baterie:**

Pro dosažení optimální výkonnosti baterie je nezbytné monitor před prvním použitím plně nabít. Baterie je plně nabitá, jakmile se kontrolka na boční straně monitoru rozsvítí zeleně.

## **OBSAH BALENÍ**

Balení obsahuje následující součásti:

- 1× rodičovská jednotka (monitor)
- 1× dětská jednotka (kamera)
- 1× síťový adaptér pro rodičovskou jednotku
- 1× síťový adaptér pro dětskou jednotku
- 1× nástěnný držák pro dětskou jednotku
- 1× hmoždinky a šroubky
- 1× návod k použití

Zkontrolujte obsah balení a potvrďte, že jste obdrželi kompletní systém včetně všech níže uvedených součástí.

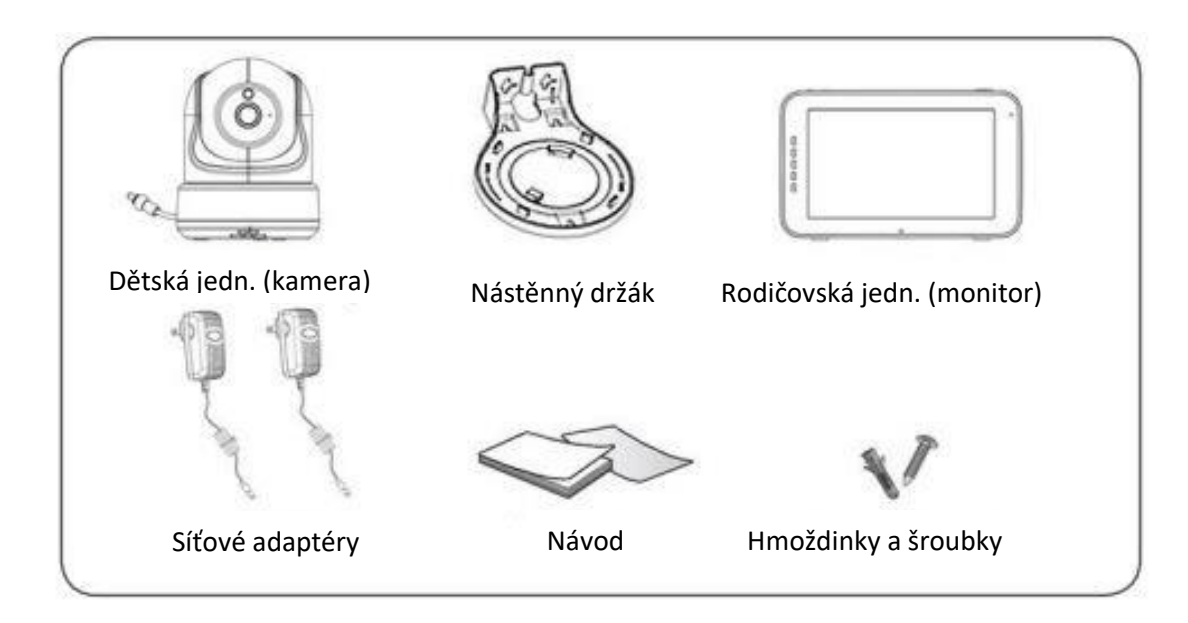

#### Přídavné kamery:

Luvion Supreme Connect 2 umožňuje použití až 4 kamer současně. Díky tomu je možné sledovat více dětí současně, resp. v různých místnostech.

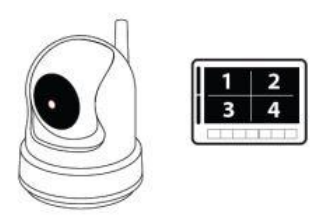

## POPIS RODIČOVSKÉ JEDNOTKY (MONITORU)

- **1.** Anténa: slouží k vysílání/přijímání signálů do/od dětské jednotky.
- Vypínač Stisknutím a podržením tlačítka zapnete nebo vypnete rodičovskou jednotku. Krátkým stisknutím tlačítka při zapnuté rodičovské jednotce přejdete do režimu "pouze zvuk", čímž se vypne obrazovka a šetří baterie.
- Mikrofon: přijímá zvuk v okolí rodičovské jednotky a přenáší ho do dětské jednotky. To je možné, pouze pokud je stlačeno komunikační tlačítko.
- **4. Barevné LED kontrolky**: první LED kontrolka ukazuje, zda je rodičovská jednotka zapnutá/vypnutá. Ostatní kontrolky signalizují úroveň hlasitosti zvuků přenášených z kamery.
- 5. Napájecí vstup Vstup pro připojení síťového adaptéru Luvion 5 V/1,0 A.
- 6. Displej: 5"LCD
- 7. Přihrádka pro baterie: pro rodičovskou jednotku používejte vždy originální baterie dodané s přístrojem. Použití jiných baterií může vést k poškození přístroje a k předčasnému ukončení záruční doby.
- 8. Stojánek: pomocí stojánku nastavíte monitor do správné pozice.
- **9. Reproduktor**: pomocí reproduktoru jsou přenášeny zvuky z dětské jednotky. Pro zvýšení/snížení hlasitosti použijte odpovídající tlačítko.

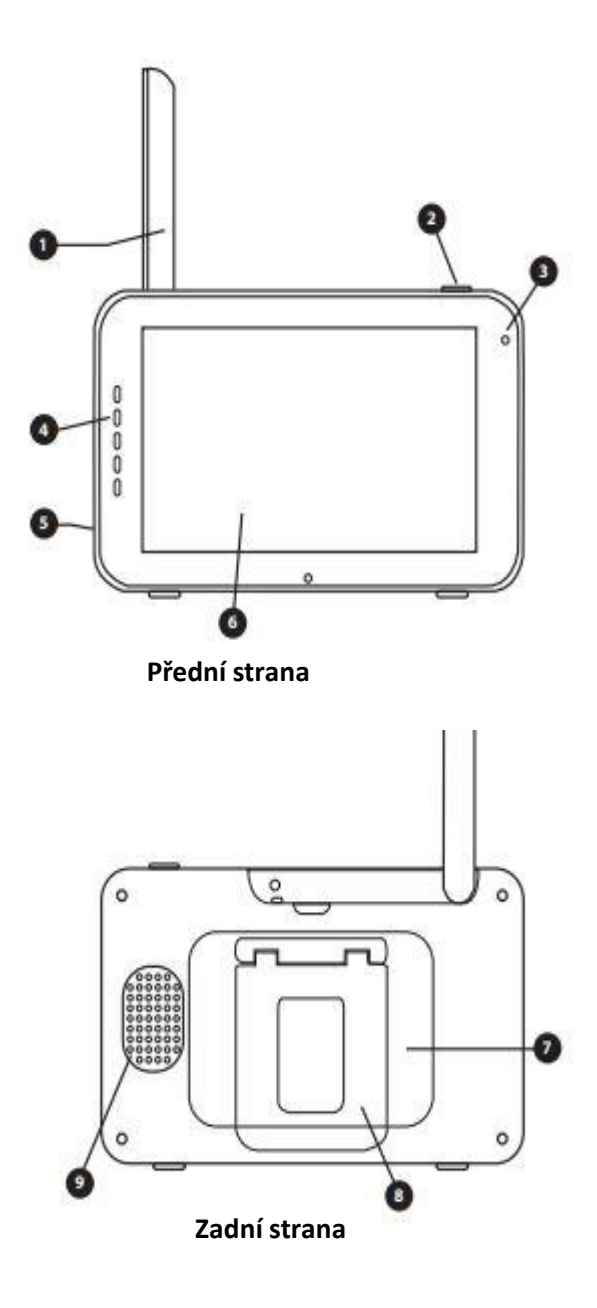

## POPIS DĚTSKÉ JEDNOTKY (KAMERY)

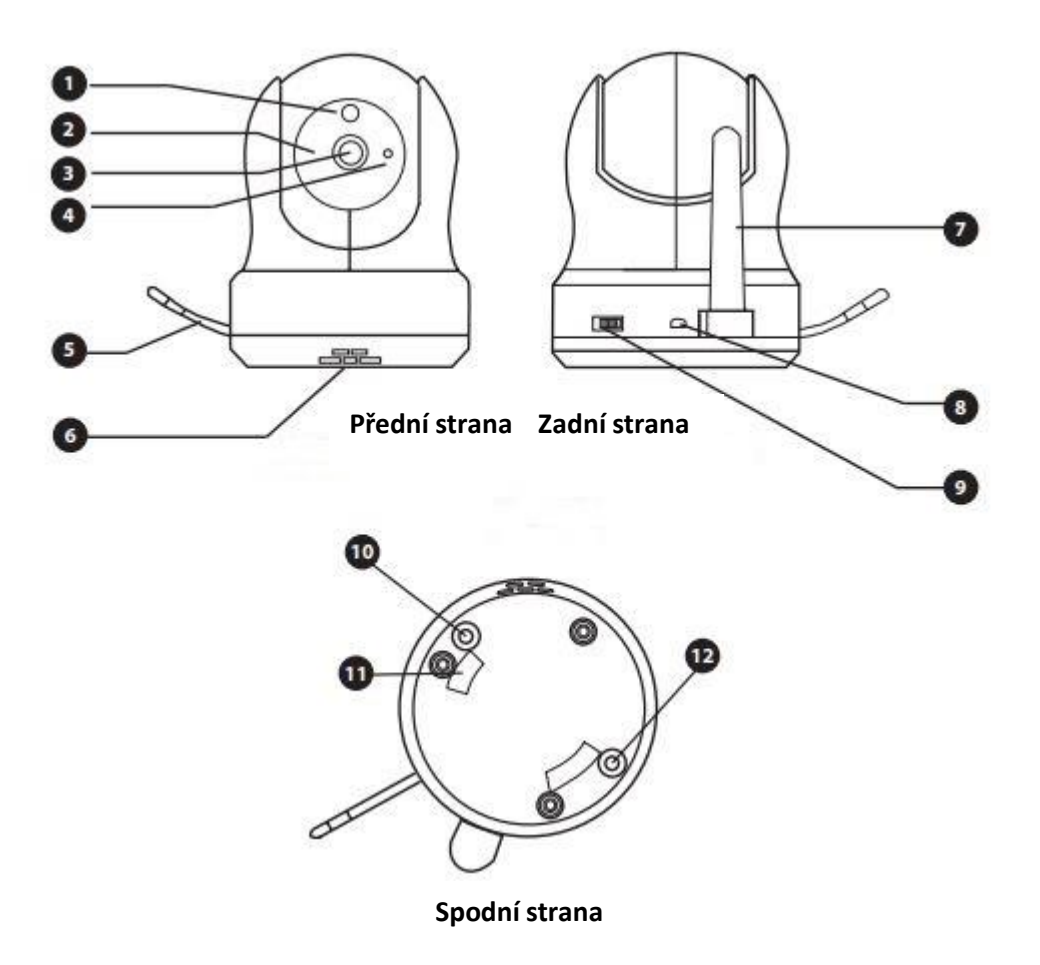

- **1.** Světelný senzor: umožňuje automatickou regulaci dětské jednotky při měnících se světelných podmínkách.
- **2.** Infračervená LED dioda: umožňuje noční vidění kamery až do vzdálenosti 5 metrů. Aktivuje se automaticky při zhoršení světelných podmínek.
- **3.** Čočka kamery: snímá prostředí kolem kamery a přenáší daný obraz do rodičovské jednotky.
- 4. Mikrofon: snímá zvuky z okolí kamery a přenáší je do rodičovské jednotky.
- 5. Teplotní senzor: naměřená teplota daného prostoru se zobrazí na rodičovské jednotce.
- 6. Reproduktor: umožňuje mluvit na dítě s využitím funkce obousměrné komunikace.
- 7. Anténa: slouží k vysílání/přijímání signálů do/od rodičovské jednotky.
- 8. Zdířka pro síťový adaptér: používejte pouze dodaný síťový adaptér Luvion.
- 9. Tlačítko ON/OFF: pro zapnutí/vypnutí kamery podržte toto tlačítko stisknuté.
- **10. Tlačítko párování**: slouží k nastavení nového propojení mezi rodičovskou a dětskou jednotkou. Tuto funkci využijete při připojování přídavné kamery nebo v případě, že dojde ke ztrátě dosahu mezi rodičovskou a dětskou jednotkou.
- **11. Úchyty pro nástěnný držák**: pomocí nástěnného držáku můžete kameru upevnit na zeď nebo na strop.
- 12. Reset

# UVEDENÍ DO PROVOZU

#### INSTALACE RODIČOVSKÉ JEDNOTKY (MONITORU)

1) Opatrně vyjměte rodičovskou jednotku z krabičky.

2) Připojte síťový adaptér k rodičovské jednotce a do elektrické zásuvky. Rodičovská jednotka se začne nabíjet, provozní kontrolka svítí nyní červeně. Jakmile je rodičovská jednotka plně nabitá, rozsvítí se LED kontrolka zeleně. Pro dosažení optimální kapacity baterie je nezbytné monitor před prvním použitím plně nabít.

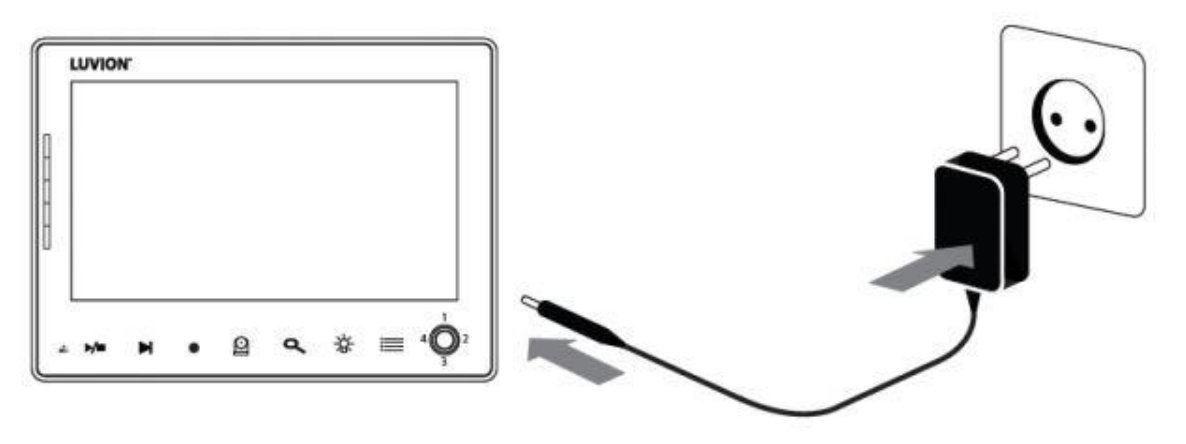

UPOZORNĚNÍ: Před prvním použitím monitor plně nabijte!

3) Nyní dlouze stiskněte tlačítko ON/OFF. Na displeji se objeví logo firmy Luvion.

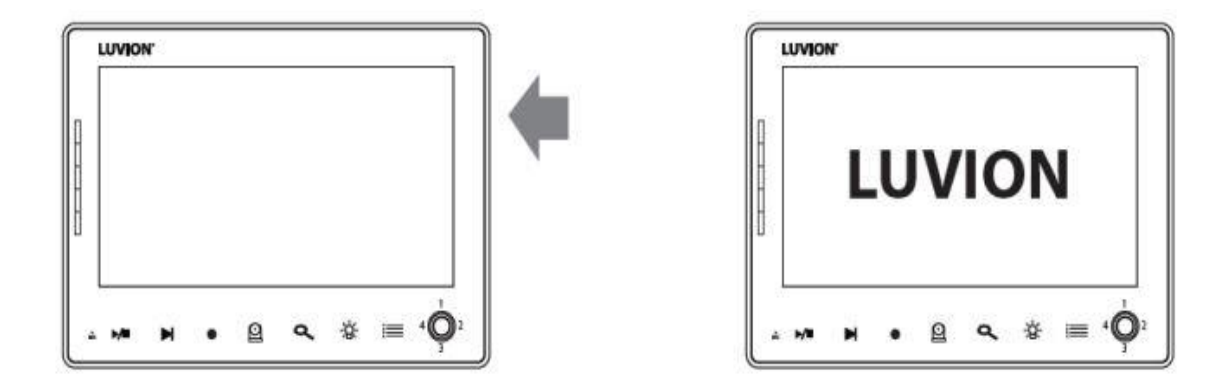

## INSTALACE DĚTSKÉ JEDNOTKY (KAMERY)

Před instalací dětské jednotky (kamery) pečlivě naplánujte, kam a jak chcete jednotku umístit. Nezapomeňte zohlednit délku síťového kabelu a umístění elektrické zásuvky, protože dětská jednotka (kamera) musí být připojena k elektrické síti.

1. Opatrně rozbalte dětskou jednotku (kameru).

2. Umístěte dětskou jednotku do požadované polohy. Dětskou jednotku lze umístit na stůl, skříň nebo ji můžete namontovat na stěnu nebo strop. K namontování kamery na stěnu nebo strop můžete použít dodaný nástěnný držák, hmoždinky a šroubky.

POZNÁMKA: Před provedením trvalé instalace dětské jednotky (kamery) zkontrolujte, zda je bezdrátové spojení mezi dětskou a rodičovskou jednotkou dostatečné. Toto ověření provádějte s dětskou i rodičovskou jednotkou umístěnými v pozicích, kde je chcete používat.

POZNÁMKA: Dětskou jednotku neinstalujte v blízkosti stěn nebo jiných překážek mezi dětskou a rodičovskou jednotkou. Aby byla zajištěna dobrá citlivost zvuku a obrazu, doporučuje se umístit dětskou jednotku ve vzdálenosti 1,5 až 3 m.

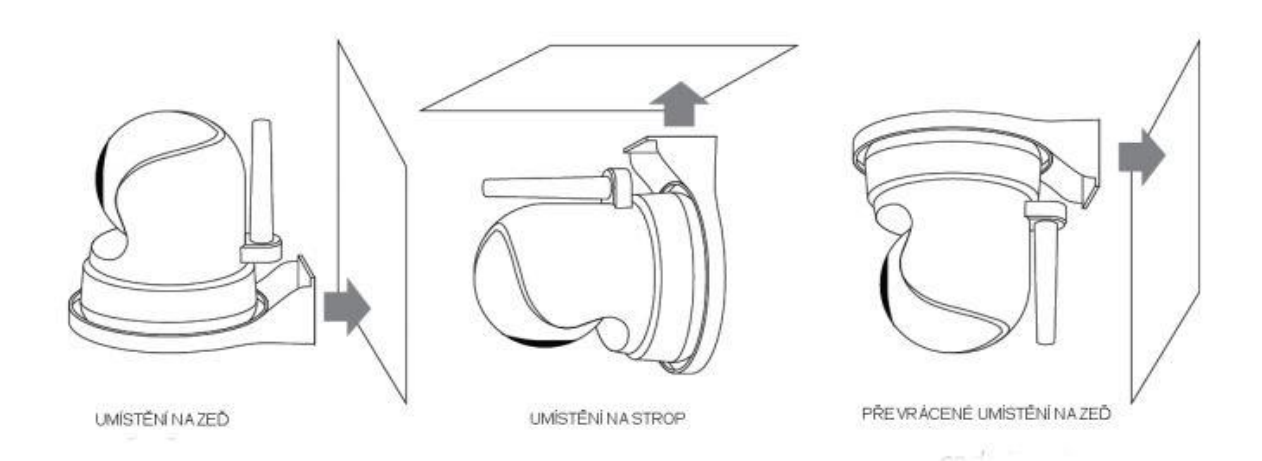

**UPOZORĚNÍ**: V případě, že kameru umístíte na zeď/strop v převrácené pozici, nezapomeňte použít stropní spínač na spodní straně kamery.

3) Propojte dětskou jednotku se síťovým adaptérem a následně s elektrickou zásuvkou.

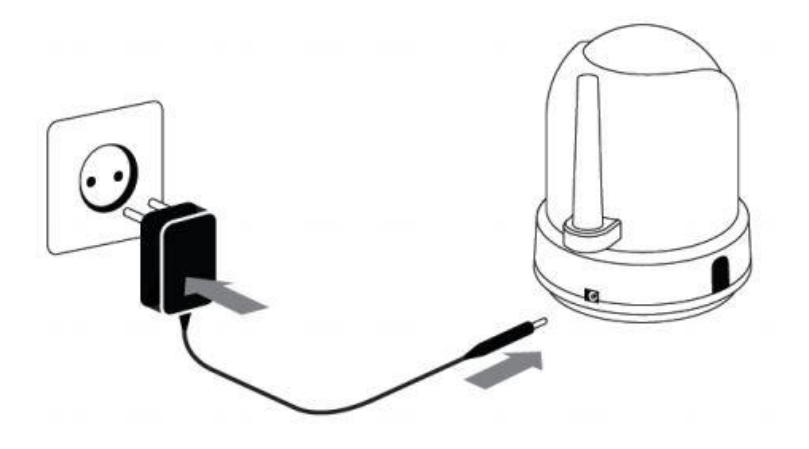

4)Nyní dlouze stiskněte tlačítko ON/OFF. Jakmile je kamera zapnutá, rozsvítí se LED kontrolka zeleně.

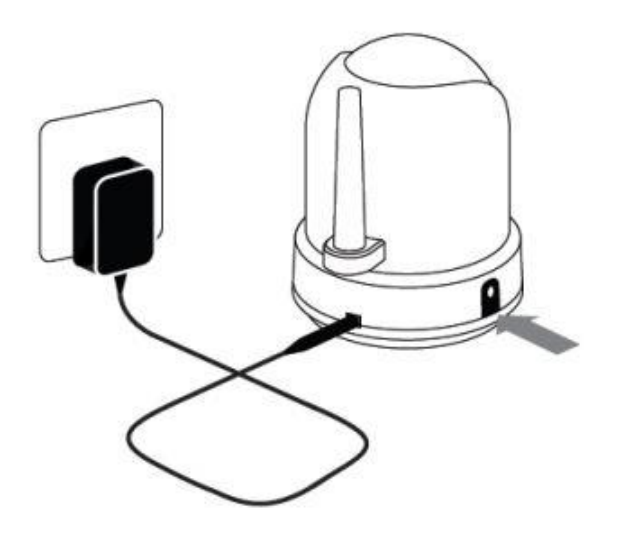

5) Pokud jsou rodičovská i dětská jednotka zapnuté a umístěné ve správné pozici z hlediska vzájemného dosahu, objeví se na monitoru obraz přenášený z kamery. V případě, že jsou rodičovská a dětská jednotka mimo dosah, nebo nejsou obě zapnuté, příp. nejsou vzájemně spárované, objeví se na displeji hlášení Mimo dosah (Out of Range).

# POUŽÍVÁNÍ

Pokud jsou rodičovská i dětská jednotka zapnuté, je na monitor přenášen obraz z kamery. Na displeji se zároveň zobrazuje řada symbolů.

1. Indikátor

signálu ukazuje úroveň signálu mezi rodičovskou a dětskou jednotkou. Pokud není vidět žádná čárka, znamená to, že spojení mezi oběma jednotkami je příliš slabé. Čtyři čárky znamenají silný signál (viz tabulka níže).

2. Indikátor hodin

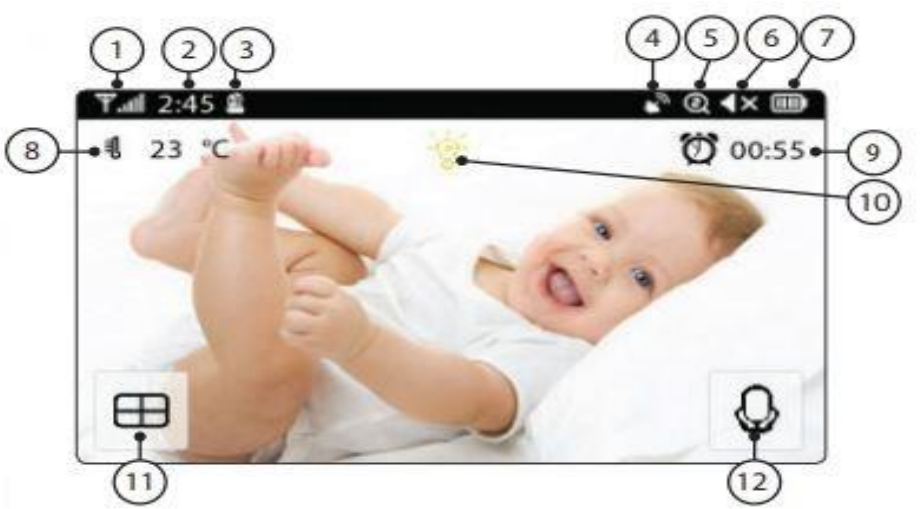

| Síla signálu | Indikátor  | Varování     |
|--------------|------------|--------------|
| Perfektní    | Tai        | Žádné        |
| Dobrá        | <b>T</b> a | Žádné        |
| Přiměřená    | Ľ          | Žádné        |
| Slabá        | ۳.         | Out of range |
| Žádný signál | ۳          | Out of range |

- 3. Indikátor kanálu zobrazuje právě přijímaný kanál.
- 4. Indikátor vzdáleného monitorování
- 5. Indikátor funkce zoom se zobrazí, pokud je obraz v režimu zoom.
- **6. Indikátor zvuku** se zobrazí tehdy, pokud je hlasitost nastavena na úplné minimum. Pokud chcete hlasitost znovu zvýšit, použijte tlačítko hlasitosti.
- 7. Indikátor baterie ukazuje úroveň nabití baterie v rodičovské jednotce.
- 8. Indikátor teploty zobrazuje teplotu naměřenou dětskou jednotkou.
- 9. Indik. zapnutí budíku. Po aktivaci budíku se na obrazovce zobrazí tato ikona.
- **10. Indikátor nočního světla** se zobrazí na displeji, pokud je u dětské jednotky aktivována funkce nočního světla.
- 11. Režim Quad –
- **12. Indikátor obousměrné komunikace** se zobrazí, pokud je stisknuté tlačítko obousměrné komunikace. Teprve potom můžete mluvit prostřednictvím kamery na vaše dítě.

#### Věnujte pozornost:

- a) Tlačítko "Talk Back" se zobrazí pouze v režimu živého náhledu jedné kamery.
- b) Pokud kamerová jednotka hrála ukolébavku, ukolébavka bude pozastavena, dokud neuvolníte tlačítko pro zpětné volání.
- c) Úroveň hlasitosti kamery pro zpětný odposlech je stejná jako u ukolébavek.

Při použití dotykové obrazovky se na vaší obrazovce zobrazí pohled vpravo.

- Menu: Tato podnabídka umožňuje změnit nastavení dětské jednotky (kamery).
- 14. Ovládací prvky navigace: Pomocí ikon se šipkami můžete monitor vzdáleně otáčet a naklánět.
- 15. Nastavení hlasitosti na rodičovské jednotce
- 16. Přiblížení (zoom): Umožňuje přiblížit digitální zoom až do velikosti x1, x1,5 a x2.

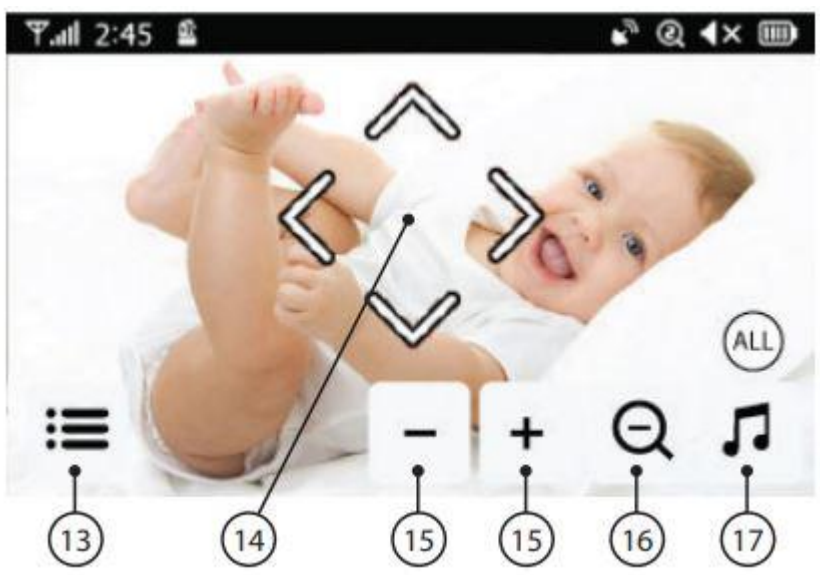

- **17. Ukolébavka:** Klepnutím na ikonu zapnete či vypnete ukolébavky. Výběr ze tří ukolébavek.
- **18. Zpět**: Uložte nastavení a vraťte se na předchozí stránku.
- 19. Jas: Možnost upravit jas každé jednotlivé kamery.
- 20. Spárovat / zrušit spárování kamery: Možnost připojení až 4 kamer najednou.

#### 21. Funkce VOX:

Pomocí tohoto menu můžete nastavit citlivost hlasové aktivace. Pokud je citlivost hlasové aktivace VOX nastavena na vyšší úroveň, reaguje přístroj i na tišší zvuky.

22. Nastavení teploty: Dětská jednotka (kamera) je vybavena teplotním senzorem. V

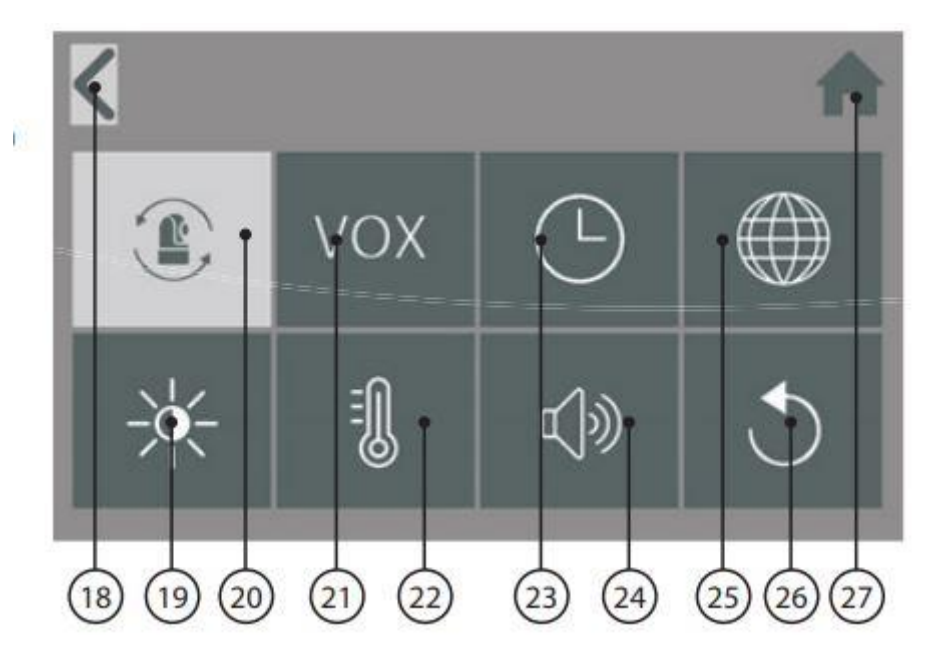

tomto menu si můžete nastavit maximální a minimální hranici měřené teploty. Při jejich překročení budete přístrojem upozorněni. Tato funkce neslouží jako náhrada za dohled dospělé osoby.

- **23. Nastavení data, času a budíků:** Toto menu slouží pro nastavení data, času a budíku, které jsou důležité tehdy, pokud chcete označit nahraná videa.
- 24. Nastavení hlasitosti kamery a budíku
- **25.** Nastavení jazyka: výběr z šesti jazyků: angličtina, němčina, francouzština, italština, nizozemština a španělština.
- 26. Tovární nastavení
- 27. Návrat zpět na živý přenos

## VÝSTRAHA MIMO DOSAH

Pokud je vzdálenost mezi dětskou a rodičovskou jednotkou příliš velká, zobrazí se na displeji rodičovské jednotky upozornění "Out of Range" ("Mimo dosah") a video začne blikat.

Pokud není mezi dětskou a rodičovskou jednotkou žádný signál, obrazovka monitoru zčerná a zobrazí se upozornění "Out of Range" ("Mimo dosah"). Pro zvýšení dosahu můžete vysunout anténu na rodičovské jednotce.

**UPOZORNĚNÍ**: Pokud ani po zmenšení vzdálenosti mezi rodičovskou a dětskou jednotkou nedojde k zesílení signálu, zkuste obě jednotky znovu propojit (viz kapitola Párování).

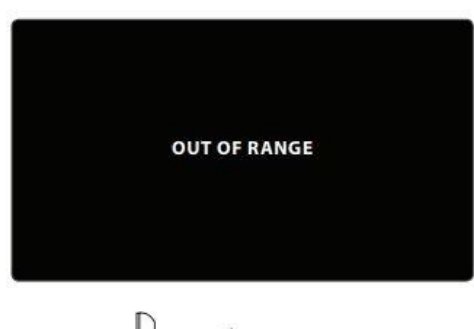

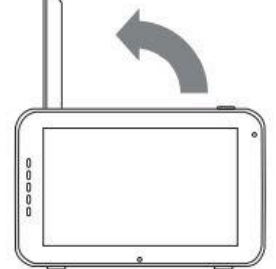

#### MENU > CAMERA > PAIRING

Použijte funkci párování, pokud chcete znovu obnovit spojení mezi dětskou a rodičovskou jednotkou, nebo pokud chcete vytvořit nové propojení mezi rodičovskou a dětskou jednotkou. Tato funkce umožňuje připojit přídavné kamery k rodičovské jednotce

> Pomocí dotykové obrazovky vyberte kanál/kameru, ke které chcete vytvořit připojení.

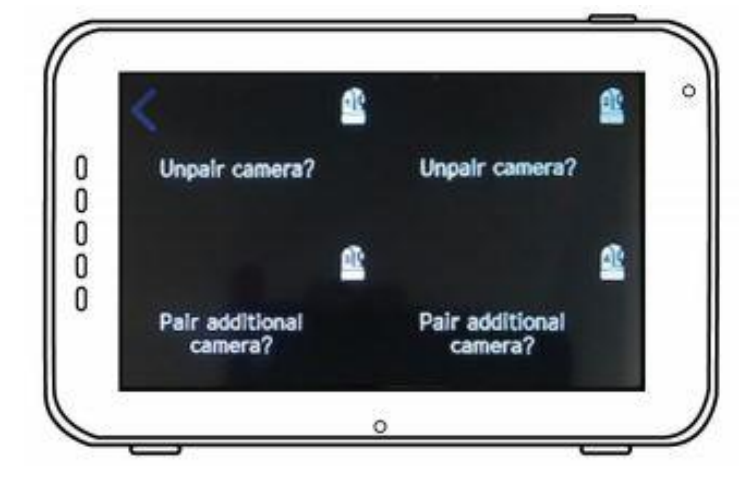

• Na rodičovské jednotce se nyní objeví odpočítávání. Během této doby je nutné stisknout tlačítko párování na kameře.

**POZNÁMKA**: Důrazně odporučujeme spárovat dětskou a rodičovskou jednotku před jejich trvalou montáží.

#### menu > VOX

Pomocí tohoto menu můžete nastavit citlivost hlasové aktivace.

- Funkci VOX lze různě nastavit pro každou kameru samostatně, stiskněte na danou kameru na monitoru v horní části obrazovky.
- Po výběru dané kamery, stiskněte tlačítko ON (zapnout)/OF (vypnout)
- Když je režim VOX vypnutý, monitor bude aktivní nepřetržitě. Když je režim VOX

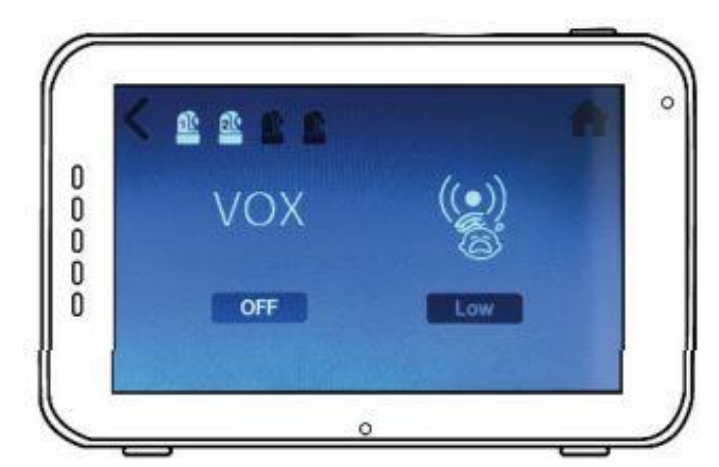

aktivní, monitor přejde do režimu spánku po 120 sekundách.

- Možnost výběru vysoké či nízké citlivosti
- Pokud je citlivost hlasové aktivace VOX nastavena na vyšší úroveň, reaguje přístroj i na tišší zvuky.

#### MENU > DATE, TIME & ALARM

- Stisknutím symbolu kalendář nastavte datum
- Stisknutím symbolu hodiny nastavte čas
- Stisknutím budíku nastavíte budík

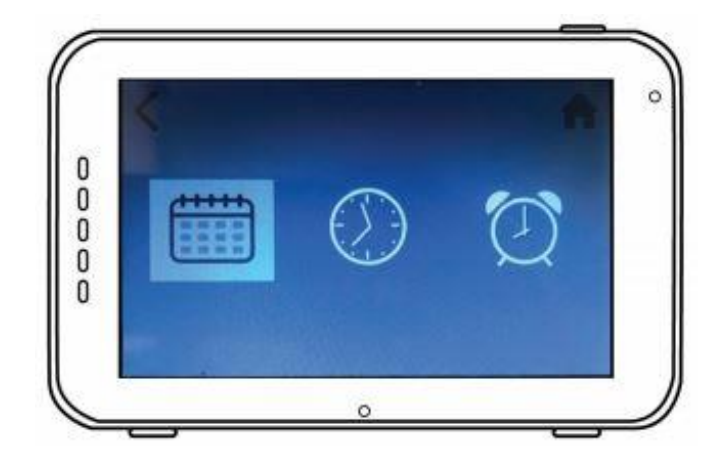

#### $\mathsf{MENU} > LANGUAGE$

Výchozím jazykem pro nabídky rodičovské jednotky je angličtina.

 výběr z šesti jazyků: angličtina, němčina, francouzština, italština, nizozemština a španělština

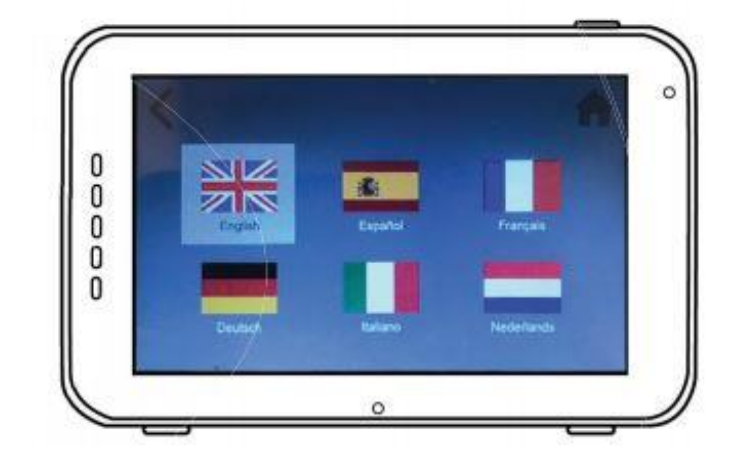

#### MENU > **BRIGHTNESS**

V této podnabídce můžete měnit jas živého obrazu dětské jednotky. Pokud je živý obraz příliš tmavý, pokuste se zvýšit jas.

Minimální jas signalizuje 0 čtverečků a maximální jas 5 čtverečků.

- Stiskněte "-" nebo "+" na dotykové obrazovce pro snížení nebo zvýšení jasu.
- Jas lze různě nastavit pro každou kameru samostatně, stiskněte na danou kameru na monitoru v horní části obrazovky.

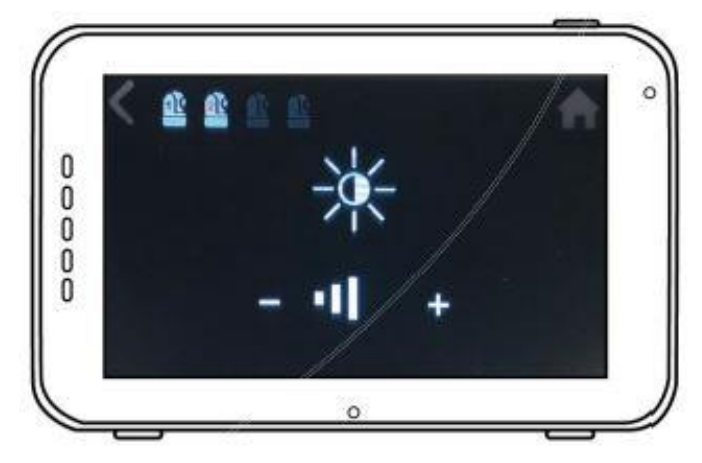

#### MENU > **TEMPERATURE**

Dětská jednotka (kamera) je vybavena teplotním senzorem. V tomto menu si můžete nastavit maximální a minimální hranici měřené teploty. Při jejich překročení budete přístrojem upozorněni. Tato funkce neslouží jako náhrada za dohled dospělé osoby.

- Pro aktivaci alarmu stiskněte na dotykové obrazovce "ON" (zapnuto). Pro zrušení alarmu stiskněte na dotykové obrazovce "OFF" (vypnuto)
- Nastavte teplotu pomocí symbolů "^" nahoru nebo dolů "v" na své dotykové obrazovce a zvolte maximální/minimální teplotu kdy se spustí výstražný alarm.
- Je možné zvolit mezi stupni Celsia a Fahrenheita.

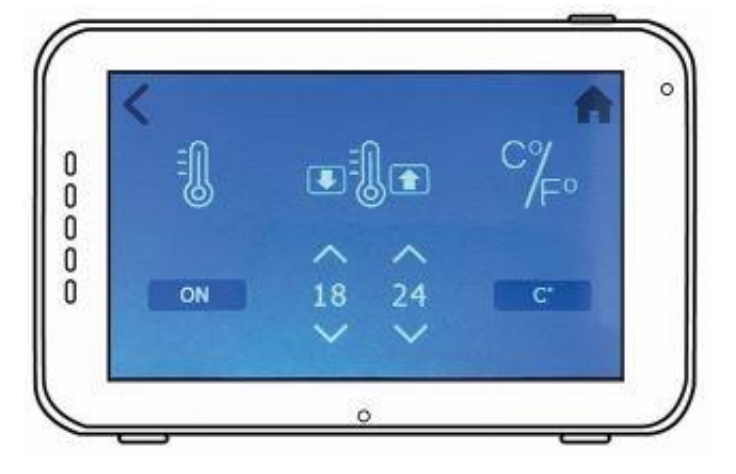

#### $\mathsf{menu} > VOLUME$

V této nabídce můžete změnit hlasitost dětské jednotky (kamery) a alarmu monitru.

- Vyberte symbol kamery a upravte hlasitost kamery pro "Talk Back" a ukolébavky. Pomocí symbolů "-" a "+" snižte či zvyšte úroveň hlasitosti.
- Vyberte symbol zvonku alarmu a upravte úroveň hlasitosti pro funkce alarmu monitoru. Pomocí

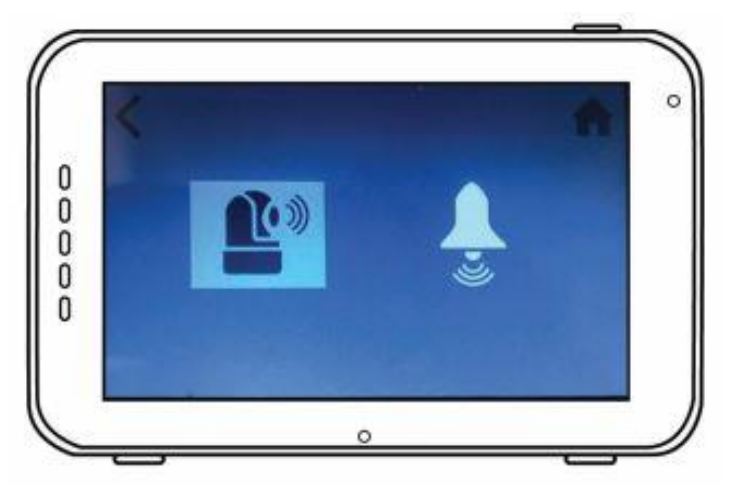

symbolů "-" a "+" snižte či zvyšte úroveň hlasitosti.

#### MENU > DEFAULT SETTINGS

Pomocí této nabídky lze obnovit výchozí nastavení (tovární nastavení).

- Pomocí dotykové obrazovky potvrďte svůj výběr.
- Po restartu se resetují nastavení monitoru na původní tovární nastavení.

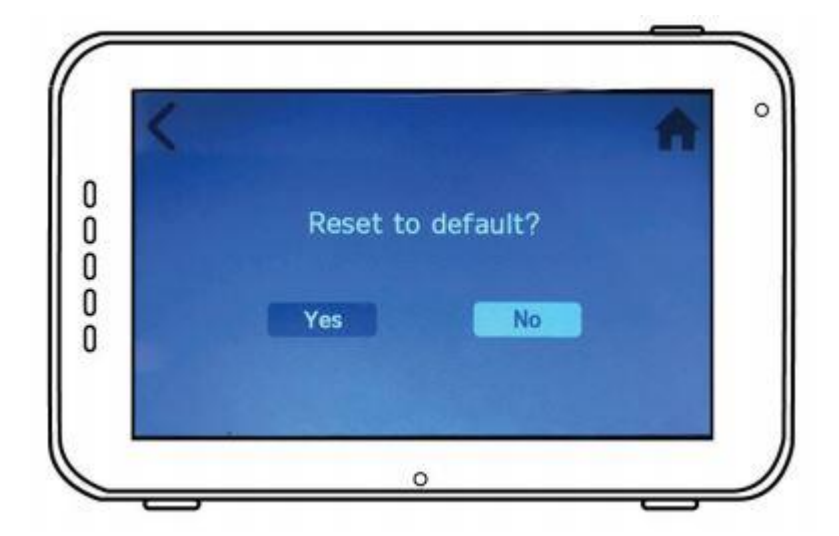

**UPOZORNĚNÍ**: Návrat do výrobního nastavení nemá žádný vliv na propojení dětské a rodičovské jednotky, párování zůstane zachováno.

## PÁROVÁNÍ

Pomocí funkce párování lze propojit dětskou jednotku (kameru) s rodičovskou jednotkou (monitorem). K monitoru lze připojit až 4 dětské jednotky. Jednotky musí být spárovány na různých kanálech.

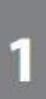

Zapněte dětskou jednotku (kameru) tak, že podržíte tlačítko napájení, dokud se nerozsvítí kontrolka napájení zeleně.

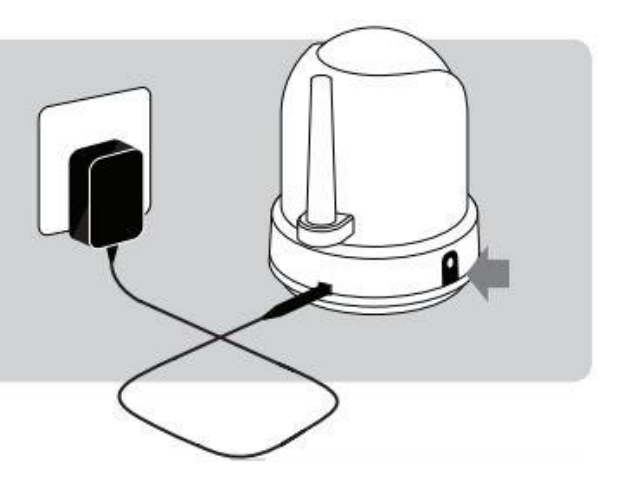

Stisknutím a podržením vypínače zapněte rodičovskou jednotku (monitor).

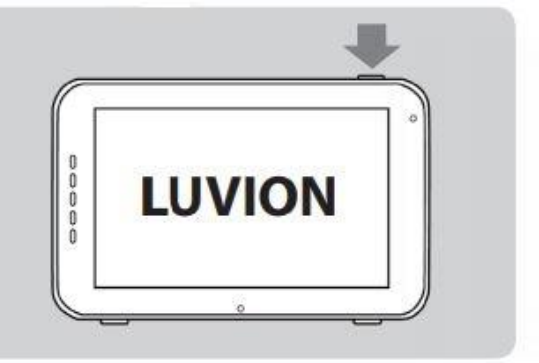

Jedním klepnutím na dotykovou obrazovku aktivujete obrazovku, poté stiskněte tlačítko MENU na obrazovce.

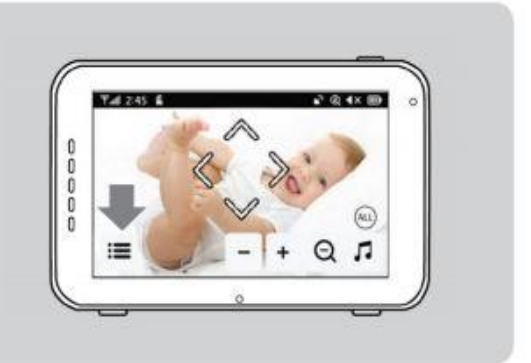

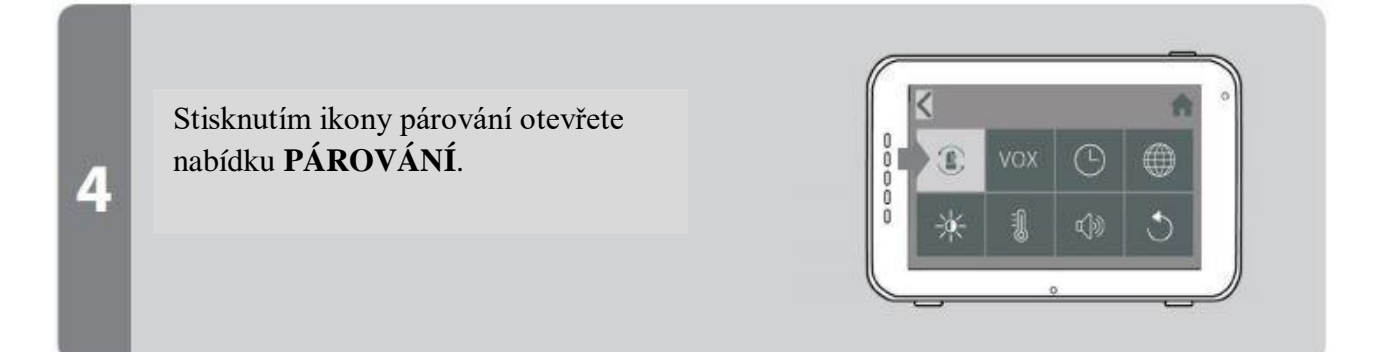

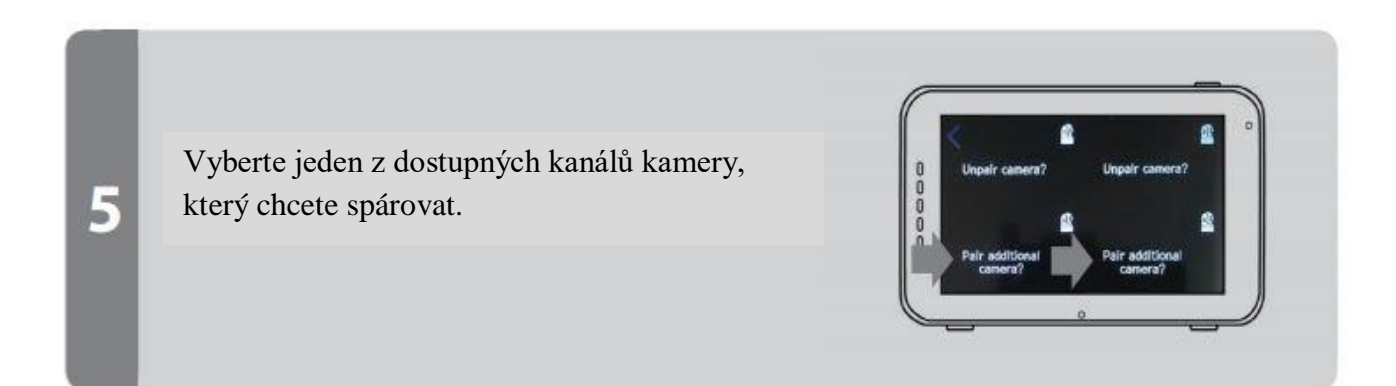

3

Na obrazovce se zobrazí odpočítávání.

Krátkým stisknutím tlačítka párování na dětské jednotce spárujte dětskou jednotku (kameru) s rodičovskou jednotkou (monitorem).

Na obrazovce rodičovské jednotky by se měl zobrazit živý obraz z kamery.

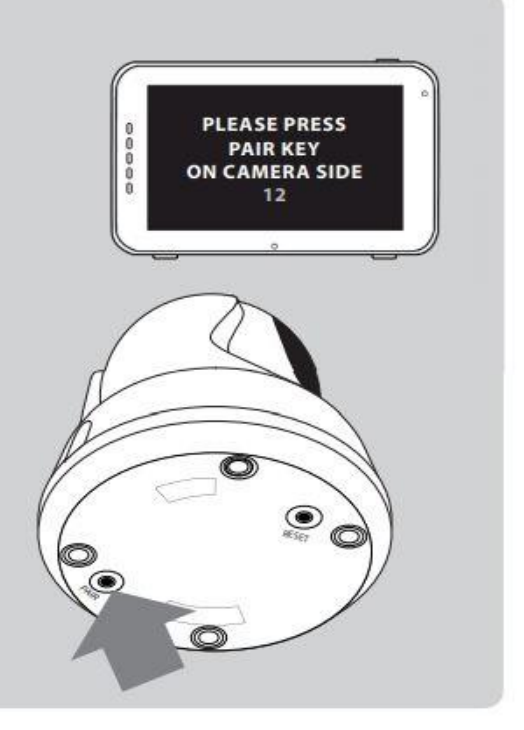

## NASTAVENÍ TELEFONU/TABLETU

6

Podle následujících pokynů nastavte kameru pro vzdálený přístup přes domácí router. Po nastavení připojení se můžete ke kameře připojit odkudkoli prostřednictvím aplikace SmartBabyCam pro Android a iOS. Můžete použít vzdálený přístup k aplikaci a současně monitorovat dítě pomocí 5 "monitoru!

**UPOZORNĚNÍ**! Abyste zajistili nejlepší možné připojení k routeru během procesu instalace, vypněte monitor.

#### **INSTALACE iOS a ANDROID**

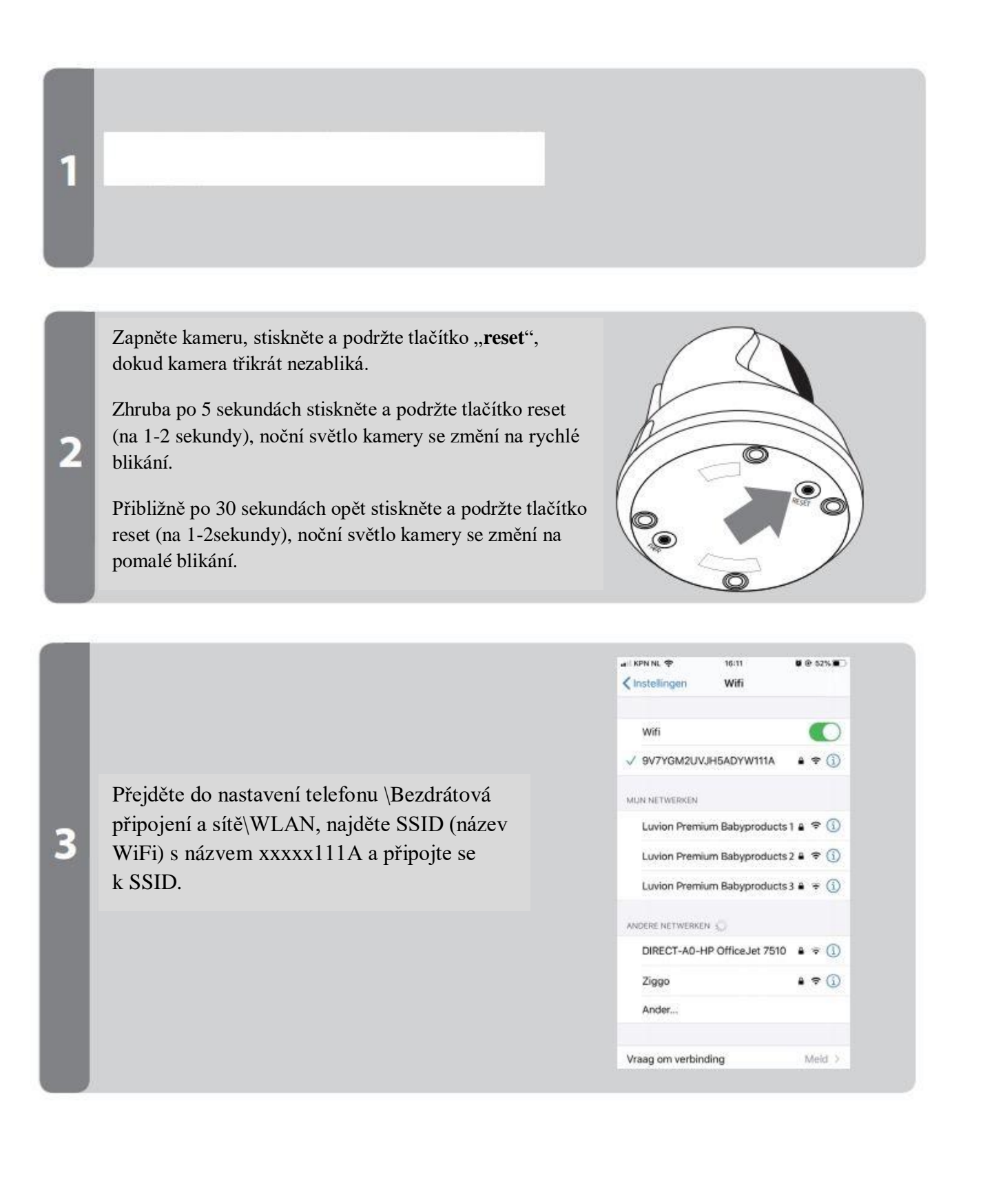

### KROK 4-6 IOS (PRO ANDROID VIZ DALŠÍ STRANA)

Pod závěrečnými 3 kroky pro iOS je Android velmi podobný, ale přesné pokyny pro Android najdete na další stránce.

| SmartBabyCam,                                                                                                    |              | Cancel | Add Device | Ċ    | Ca                             | ancel                      |               | Add                                  | Devi                                       | ce                           |                         | Sav          | ve |
|----------------------------------------------------------------------------------------------------|--------------|--------|------------|------|--------------------------------|----------------------------|---------------|--------------------------------------|--------------------------------------------|------------------------------|-------------------------|--------------|----|
| <ul> <li>přidejte zařízení stisknutím "+" a naskenujte QR kód ve spodní části kamery.</li> <li>UID bude automaticky uznáno. Budete potřebovat pouze zadat název kamery podle vašeho výběru a výchozí heslo: 000000 a potvrdit stisknutím uložit.</li> </ul> | • Add Device | Add    | or<br>L    | Code | Na<br>Uli<br>Pa<br>1<br>-<br>- | ame<br>D<br>ssswore<br>/ : | 9<br>9<br>; 4 | Baby<br>9V7Y<br>Wach<br>5<br>(<br>sp | roor<br>GM:<br>••• <br>1two<br>6<br>)<br>? | n<br>2UVJ<br>order<br>₹<br>! | ۲<br>۸۵۹<br>۸<br>۹<br>۹ | DY<br>9<br>@ | )  |

Nyní se vrátíte na úvodní stránku a uvidíte, že je kamera online. Při prvním otevření kamery budete požádáni o změnu výchozího hesla na zabezpečené osobní heslo. (Nové heslo musí být alespoň 6 znaků dlouhé, včetně alespoň jednoho velkého písmene, jednoho malého písmene, jednoho čísla a jednoho zvláštního znaku (vyberte z: ~`@ # \$% ^ \* () \_- + = | {} [].? /).

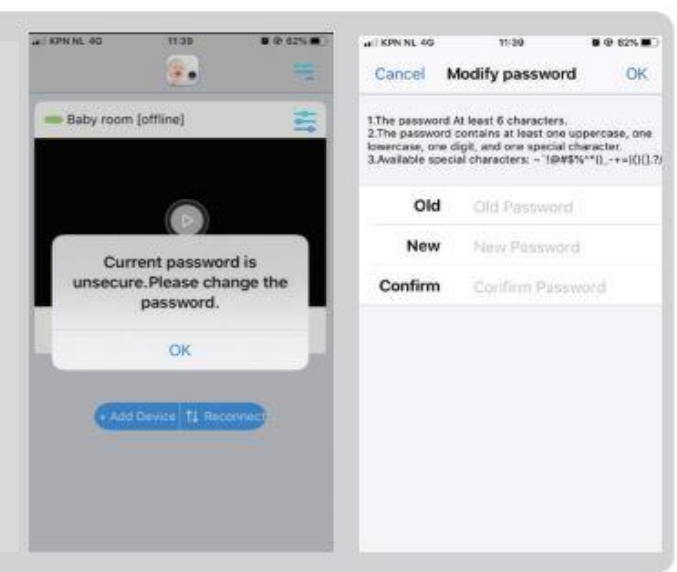

Po změně hesla stiskněte ikonu upravit zařízení a najděte "**Nastavení WiFi**": Zadejte SSID vaší WiFi sítě (můžete se připojit pouze kameru do WiFi sítí 2,4 GHz), zadejte heslo a stiskněte odeslat. Noční světlo se nyní rozsvítí, jakmile uvidíte noční světlo třikrát bliknout a poté zhasnout, nastavení proběhlo úspěšně. Vypněte aplikaci a znovu ji zapněte, abyste se mohli kdekoliv vzdáleně přihlásit ke kameře ze smartphonu.

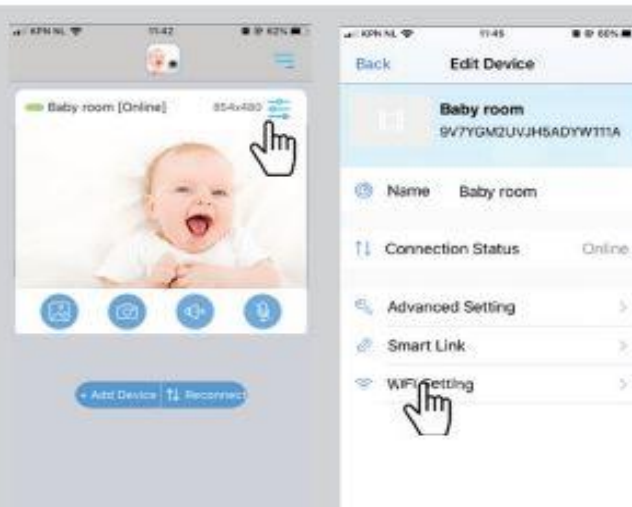

5

6

## KROK 4-6 ANDROID (PRO IOS PŘEDCHOZÍ STRÁNKA)

Pod závěrečnými 3 kroky pro Android je iOS velmi podobný, ale přesné pokyny pro iOS najdete na předchozí stránce.

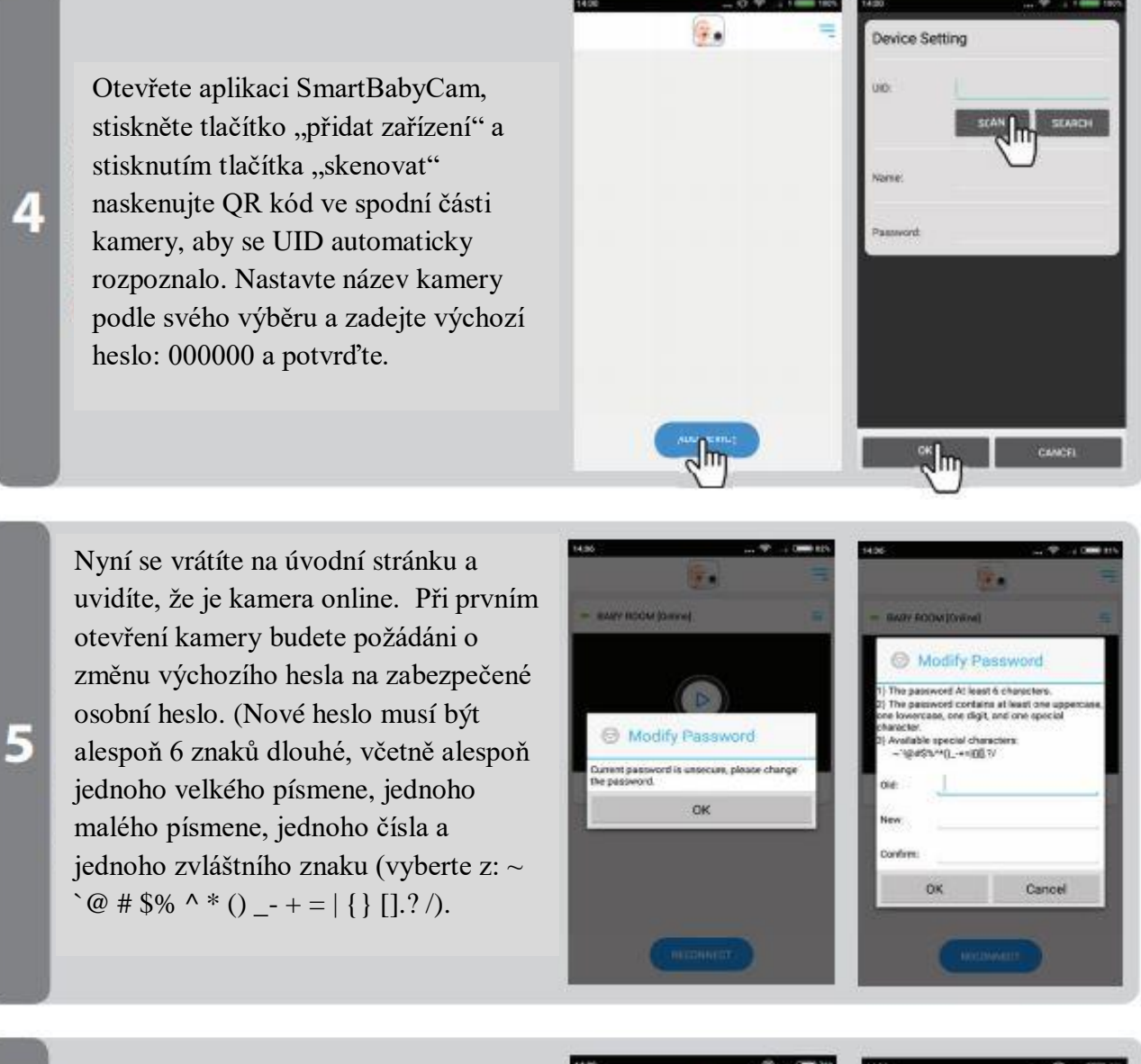

Po změně hesla stiskněte ikonu Upravit zařízení a najděte "Nastavení WiFi": Vyberte SSID vaší WiFi sítě (kameru můžete připojit pouze k WiFi sítím 2,4 GHz), zadejte heslo a stiskněte odeslat. Noční světlo se nyní rozsvítí trvale, jakmile uvidíte noční světlo třikrát bliknout a poté zhasne, nastavení proběhlo úspěšně. Vypněte aplikaci a znovu ji zapněte, abyste se mohli kdekoliv vzdáleně přihlásit ke kameře ze smartphonu.

6

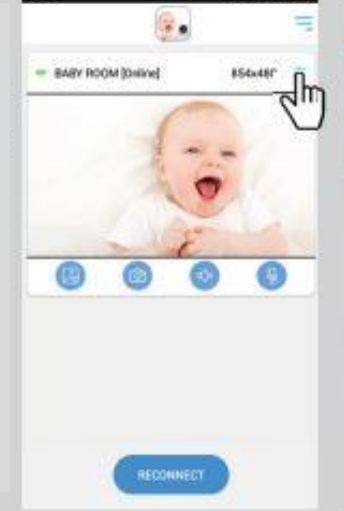

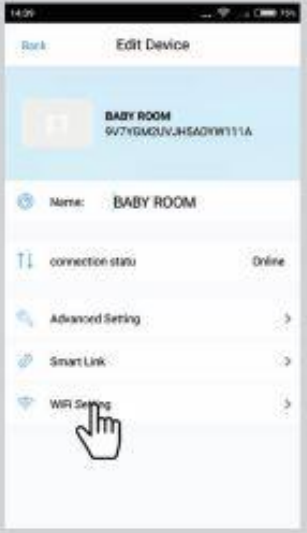

### MENU APLIKACE

Prostřednictvím aplikace je možné sledovat živý přenos kamery s dostupným zvukem i videem a zároveň vám umožní mluvit zpět s dítětem a používat funkci otáčení / naklánění kamery. Můžete také pořizovat snímky a pomocí oznámení vás upozornit, když je v blízkosti kamery zvuk.

Když si vyberete živý přenos z kamery, uvidíte pod svým videem následující 4 ikony:

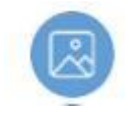

Galerie: zde vidíte všechny uložené snímky / fotografie

![](_page_19_Picture_5.jpeg)

Fotografie: pořídit živý snímek / fotografii

![](_page_19_Picture_7.jpeg)

Zvuk: klepnutím na tuto ikonu aktivujete nebo ztlumíte zvuk

![](_page_19_Picture_9.jpeg)

**Obousměrná komunikace**: Klepnutím na tuto ikonu aktivujete / deaktivujete funkci, pokud je funkce aktivní, můžete na dítě mluvit.

#### Kromě těchto ikon lze ovládat další dvě funkce:

PAN / TILT: Pomocí prstu můžete pohybovat kamerou nahoru/dolů nebo doleva /doprava.

**CELÁ OBRAZOVKA:** Podívejte se na obrázky v plném rozsahu nakláněním telefonu o 90 ° z režimu na výšku do režimu na šířku.

#### Další možná nastavení:

**JMÉNO**: Zde můžete změnit jméno, které jste dali svému fotoaparátu.

**STAV PŘIPOJENÍ**: Zde můžete zkontrolovat aktuální připojení. Kliknutím sem zkuste znovu navázat připojení.

**POKROČILÉ NASTAVENÍ:** Stisknutím přejdete do nabídky pokročilých nastavení. Zde najdete následující možnosti:

• *HESLO KAMERY*: Slouží k úpravě hesla kamery.

![](_page_19_Picture_19.jpeg)

- *NASTAVENÍ KVALITY VIDEA*: Nastavte kvalitu videa na vysokou nebo nízkou. Nižší kvalita videa zajistí hladší obraz, když spojení není optimální.
- *INTERVAL UPOZORNĚNÍ NA OZNÁMENÍ*: Aktivujte oznámení a nastavte interval. Pokud nastavíte interval, aplikace po předchozím oznámení neposkytne pro vybrané období nové oznámení. Oznámení můžete také úplně vypnout.
- INFORMACE O ZAŘÍZENÍ: Zobrazí informace o síti kamery.

SMART LINK: Momentálně nedostupné.

NASTAVENÍ WIFI: Použijte pouze při počáteční instalaci k navázání spojení mezi kamerou a routerem.

## ŘEŠENÍ PROBLÉMŮ

V případě problémů se zařízením Luvion Supreme Connect 2 je často k dispozici rychlé a snadné řešení. Postupujte podle pokynů uvedených v následující tabulce:

| Problém                    | Řešení                                                                    |
|----------------------------|---------------------------------------------------------------------------|
| Z dětské jednotky          | 1. Zkontrolujte napájení dětské jednotky.                                 |
| nepřichází živý obraz.     | 2. Zkontrolujte, zda je síťový adaptér zasunut do zástrčky a svítí zelená |
|                            | kontrolka napájení.                                                       |
|                            | 3. Zkontrolujte, zda je dětská jednotka zapnutá. 3. Zkontrolujte zda, je  |
|                            | dětská jednotka v dosahu rodičovské jednotky.                             |
|                            | 4. Ujistěte se, že rodičovská jednotka není v režimu VOX (stiskněte       |
|                            | krátce tlačítko pro ukončení režimu VOX)                                  |
| Živý obraz přeskakuje,     | 1. Posuňte dětskou jednotku blíže k rodičovské jednotce.                  |
| jednotka má neustále       | 2. Pokuste se přemístit dětskou anebo rodičovskou jednotku (dále od       |
| slabý příjem, zobrazuje se | stěn), aby se zlepšil příjem.                                             |
| zpráva "Mimo dosah".       | 3. Umístěte anténu rodičovské jednotky do svislé polohy.                  |
|                            | 4. Znovu spárujte rodičovskou jednotku s dětskou jednotkou (viz           |
|                            | kapitola Párování)                                                        |
| Problémy se zvukem.        | 1. Zkontrolujte, zda není hlasitost rodičovské jednotky ztlumena.         |
|                            | Stisknutím tlačítka hlasitosti + zvýšíte hlasitost jednotky.              |
|                            | 2. Zkontrolujte, zda je v dosahu mikrofonu dětské jednotky přítomen       |
|                            | zvuk.                                                                     |
|                            | 3. Pokud jednotka generuje hlasitý pisklavý zvuk, posuňte dětskou         |
|                            | jednotku a rodičovskou jednotku dále od sebe.                             |
| ~                          | · · · · · · · · · · · · · · · · · · ·                                     |
| Živý obraz je trhaný.      | Živý obraz může být trhaný při nízké přenosové rychlosti (tj. 10 snímků   |
|                            | za sekundu namísto 20 snímků za sekundu).                                 |
|                            |                                                                           |
|                            | 1. Pokuste se posunout dětskou jednotku blíže k rodičovské jednotce.      |
|                            | 2. Odstraňte překážky mezi dětskou a rodičovskou jednotkou.               |
|                            | 3. Umístěte anténu rodičovské jednotky do svislé polohy.                  |
| Baterie rodičovské         | Použijte úsporný režim nebo vyměňte baterii za novou originální baterii.  |
| jednotky se rychle vybíjí. | Originální baterie jsou k dostání u místního prodejce společnosti Luvion  |
| Obrazovka je nehybná a     | Rodičovskou jednotku vypněte pomocí resetovacího tlačítka umístěného      |
| jednotku nelze pomocí      | v zadní části rodičovské jednotky. Následně lze jednotku zapnout pomocí   |
| vypínače vypnout.          | vypínače.                                                                 |

# TECHNICKÉ SPECIFIKACE

| Všeobecné specifikace      |                                                      |
|----------------------------|------------------------------------------------------|
|                            |                                                      |
| Provozní kmitočtový rozsah | 2.4GHz(FHSS), 2.4GHz(WiFi)                           |
| Vysílací výkon             | 17 dBm Max (FHSS), 15+/-1dBM (WiFi)                  |
| Citlivost příjmu           | -88 dBm(FHSS) -89 dBm(WiFi)                          |
| Typ spektra šíření         | FHSS, WiFi                                           |
| Typ modulace               | GSFK, 502.11g/n                                      |
| Přenosová rychlost         | 4 Mbps(FHSS), WiFi(802.11b/g/n)                      |
| Vysílací vzdálenost        | 300 m (kamera k monitoru)                            |
|                            | 150 m (kamera k routeru)                             |
|                            | Skutečný dosah přenosu se může lišit v závislosti na |
|                            | vašem prostředí. Také předměty, jako jsou stěny nebo |
|                            | ostatní zařízení pracující na 2,4 GHz mohou omezit   |
|                            | maximální dosah přenosu.                             |

| Dětská jednotka (kamera)              |                                             |
|---------------------------------------|---------------------------------------------|
| Typ obrazového snímače                | 1/4" Color CMOS Image Sensor                |
| Efektivní obrazové body               | H: 1280 pixelů, V: 1024 pixelů              |
| Rozlišení obrazu                      | Vysoká:1280*720 (MAX 1.7Mbps)               |
|                                       | Nízká: 854*480 (MAX 0.7 Mbps)               |
| Vyvážení bílé                         | Auto                                        |
| Objektiv                              | 3.95 mm, F 2.2                              |
| Zorné pole                            | 55°                                         |
| Zapnutí/vypnutí infrakamery           | Vypnutí 15–25 Lux, zapnutí 5–15 Lux         |
| Typ infračerveného diody/noční vidění | 940 nm /5 m                                 |
| Výstup reproduktoru                   | 0.5 W Max                                   |
| Požadované napájení                   | 5 Vdc +/- 10%                               |
| Spotřeba energie                      | 1000mA+/-20mA                               |
| Rozsah provozní teploty               | $-10^{\circ} \sim 40^{\circ}$               |
| Rozsah provozní vlhkosti              | 0% ~ 85%                                    |
| Environmentální klasifikace           | Neaplikovatelné (pouze pro vnitřní použití) |
| Rozměry                               | Bude stanoveno                              |
| Shoda se zákonnými požadavky          | FCC/CE                                      |
| Materiál krytu kamery                 | Plast                                       |
| Typ motoru                            | Krokový motor                               |
| Úhel pohybu                           | Nahoru 90°, dolů 20°, do stran 135°         |

| Rodičovská jednotka (monitor) |                               |
|-------------------------------|-------------------------------|
| Velikost panelu LCD           | 5" / 12,7 cm                  |
| Rozlišení displeje LCD        | H: 800 px, V: 480 px          |
| Úhel pozorování               | H: 140° V: 110°               |
| Požadované napájení           | 5 Vdc 1A +/- 5 %              |
| Spotřeba energie              | 1.03A MAX                     |
| Provozní teplota              | $-10^{\circ} \sim 40^{\circ}$ |
| Provozní vlhkost              | 0 % ~ 85 %                    |

Výhradní distributor pro ČR a Slovensko: NSP CZECHIA s.r.o. se sídlem: Jurečkova 643/20, Moravská Ostrava, 702 00 Ostrava, IČO: 05603145 info@nspczechia.cz, tel.: 604749814 www.luvionbaby.cz